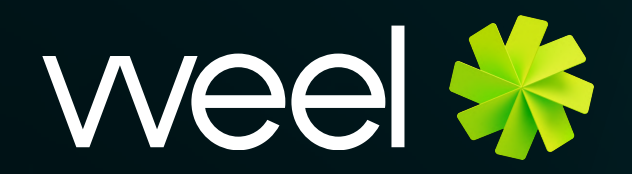

## Switching to Visa

FOR TEAM MEMBERS

letsweel.com

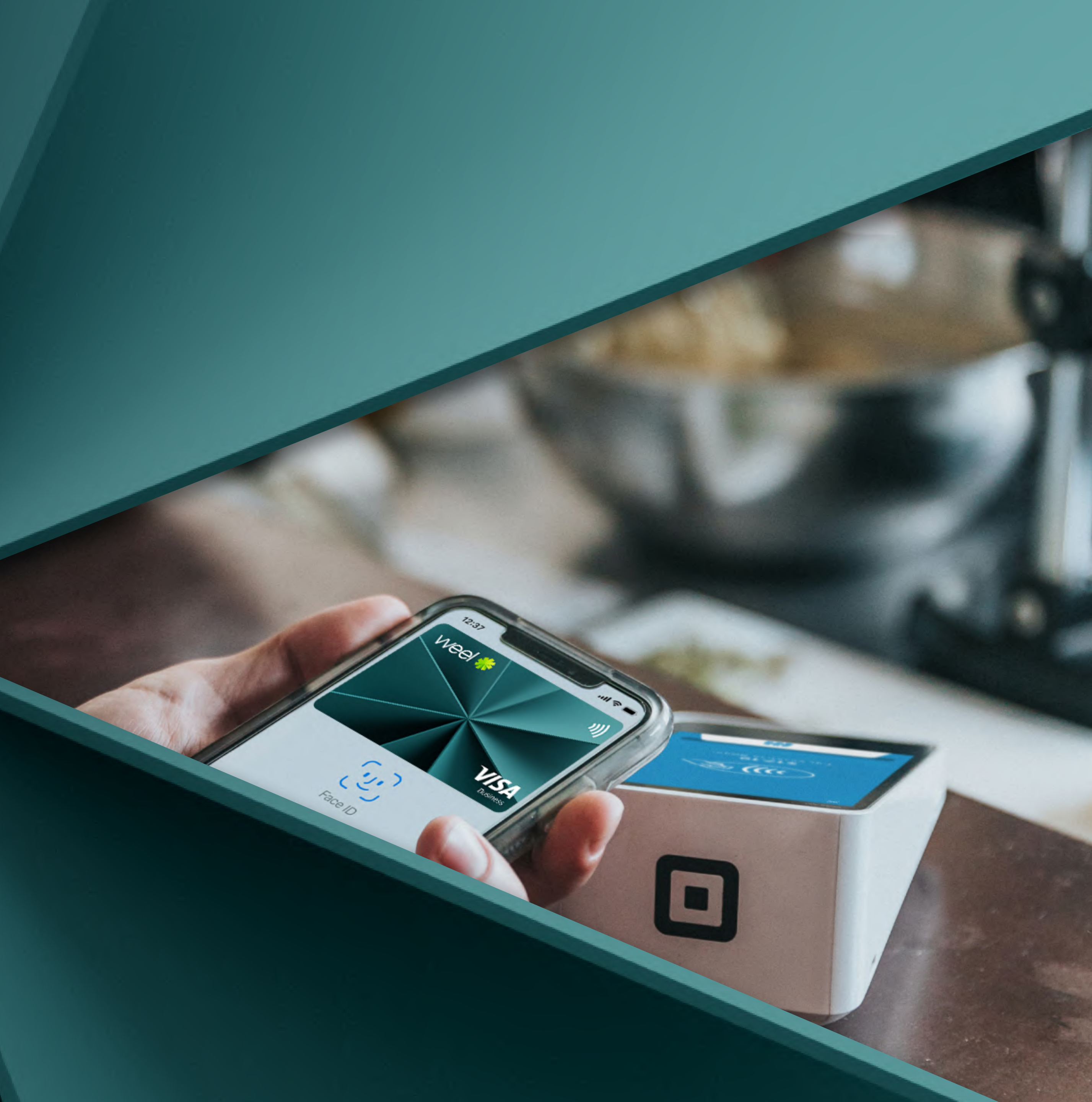

## In this guide we will be covering how to update

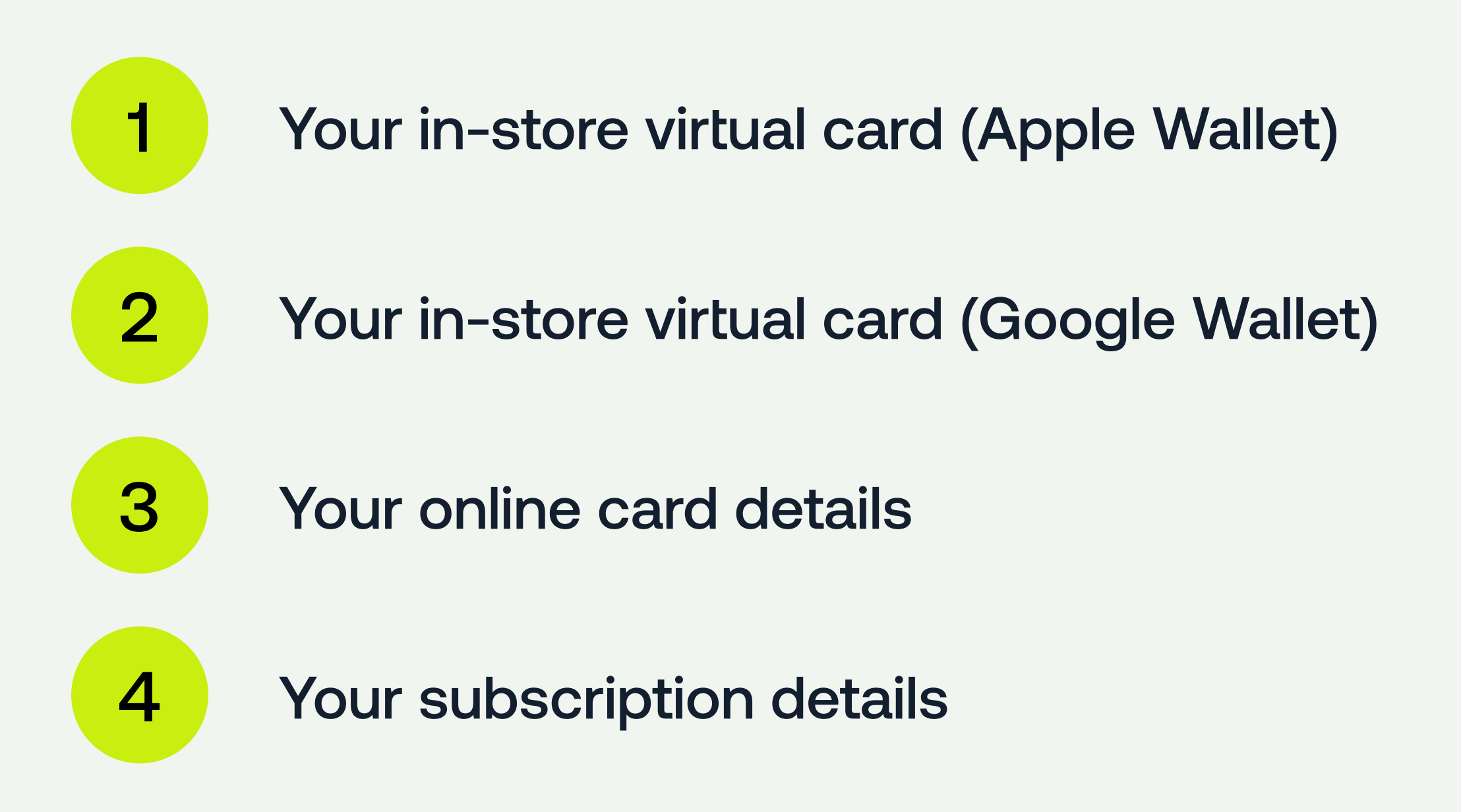

letsweel.com

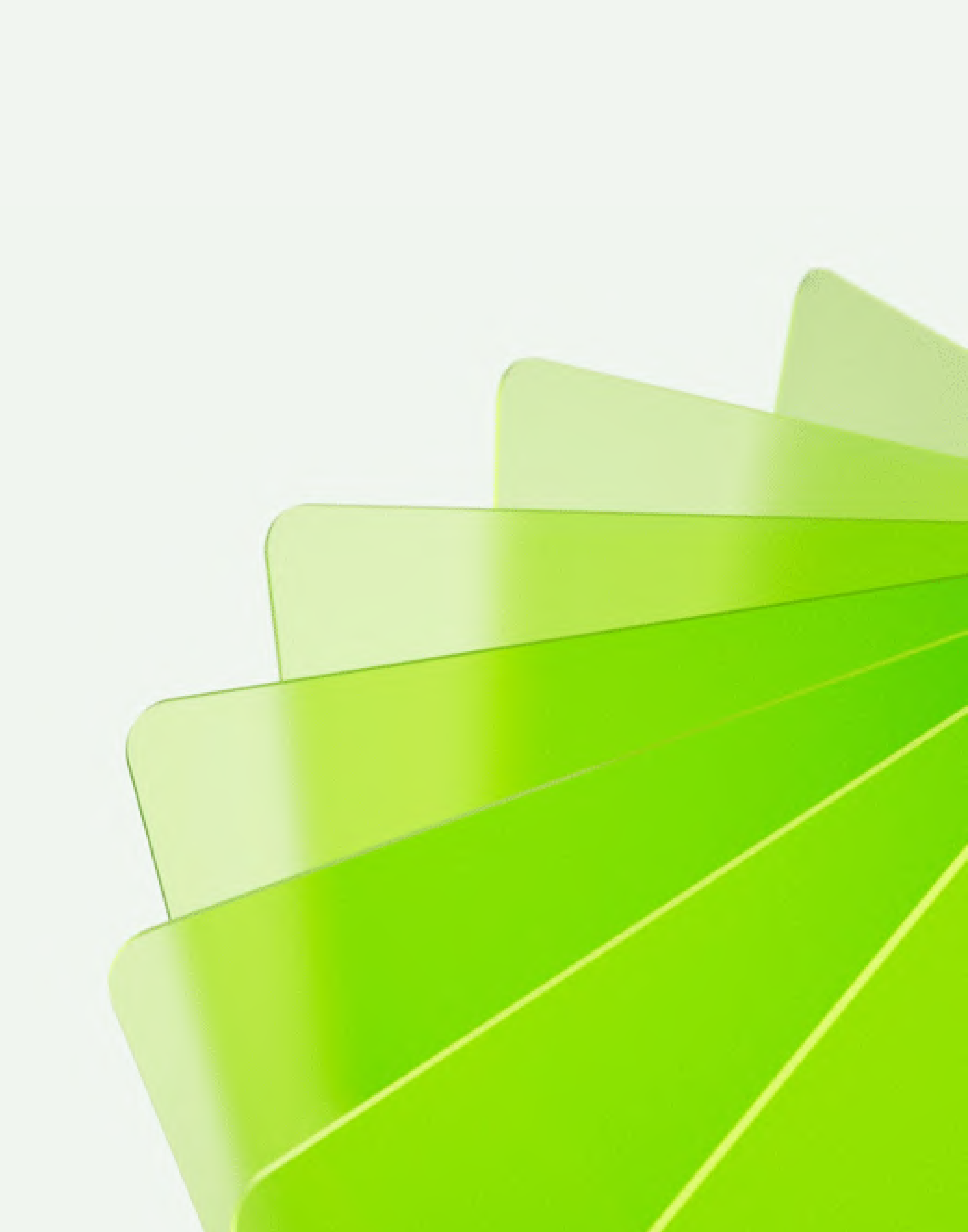

2

## Update your in-store virtual card

#### APPLE WALLET

All users with a budget will receive a prompt when their new VISA card is available to update.

#### **Pro tips:**

- Admins can do and see everything in Weel.
- Team Members are limited to payments, expense reports, top-up requests, can only view their own budgets, transactions and configure their own accounting and expense management settings
- Accountants are limited to view budgets, edit expense data, export transactions, configure accounting and expense management settings.

Step 1: On receiving the prompt, tap 'let's go' to start setup.

Say hello to better merchant acceptance and lower FX rates on international payments. Are you ready to get started?

letsweel.com

**Step 2:** Tap 'Go to Apple wallet' to first remove your existing card.

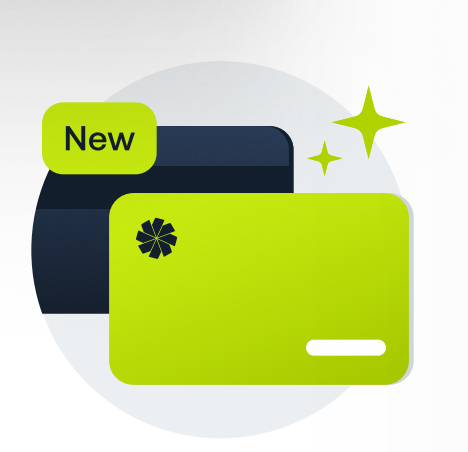

X

#### Ready to level up your card experience?

#### Here's how to remove your Weel card from Apple wallet

Х

- 1. Tap 'Go to Apple wallet' below
- 2. Once in Apple Wallet select your current Weel card
- 3. Tap the ellipses icon in the top right of the screen and select 'Card details'
- 4. Scroll to the very bottom and tap 'Remove card'

#### Go to Apple wallet

#### Skip for now

Let's go

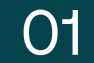

## Update your in-store virtual card (cont.)

| Step 3: In the the card that remove. Tap (3 dots), the | 15:47<br>Done<br>Vecel & for a state of the Wallet app, tap<br>t you want to<br>the More button<br>in tap Card Details | strant series of the series of the series of |  |
|--------------------------------------------------------|----------------------------------------------------------------------------------------------------|----------------------------------------------------------------------------------------------------|--|
|                                                        | <b>The Picnic Basket</b><br>Pending - Sydney, NSW<br>28/4/2023                                                         | \$6.20 >                                                                                                    |  |
|                                                        | mpay.com.au Smartcab<br>Sydney, NSW<br>31/3/2023                                                                       | \$84.35 >                                                                                                    |  |
|                                                        | <b>13cabs 132227</b><br>Sydney, NSW<br>31/3/2023                                                                       | \$81.24 >                                                                                                    |  |
| letsweel.com                                           | <b>The Picnic Basket</b><br>Pending - Sydney, NSW<br>8/3/2023                                                          | \$4.50 >                                                                                                    |  |
|                                                        | The Dicnic Basket                                                                                                    | \$5.20                                                                                                    |  |

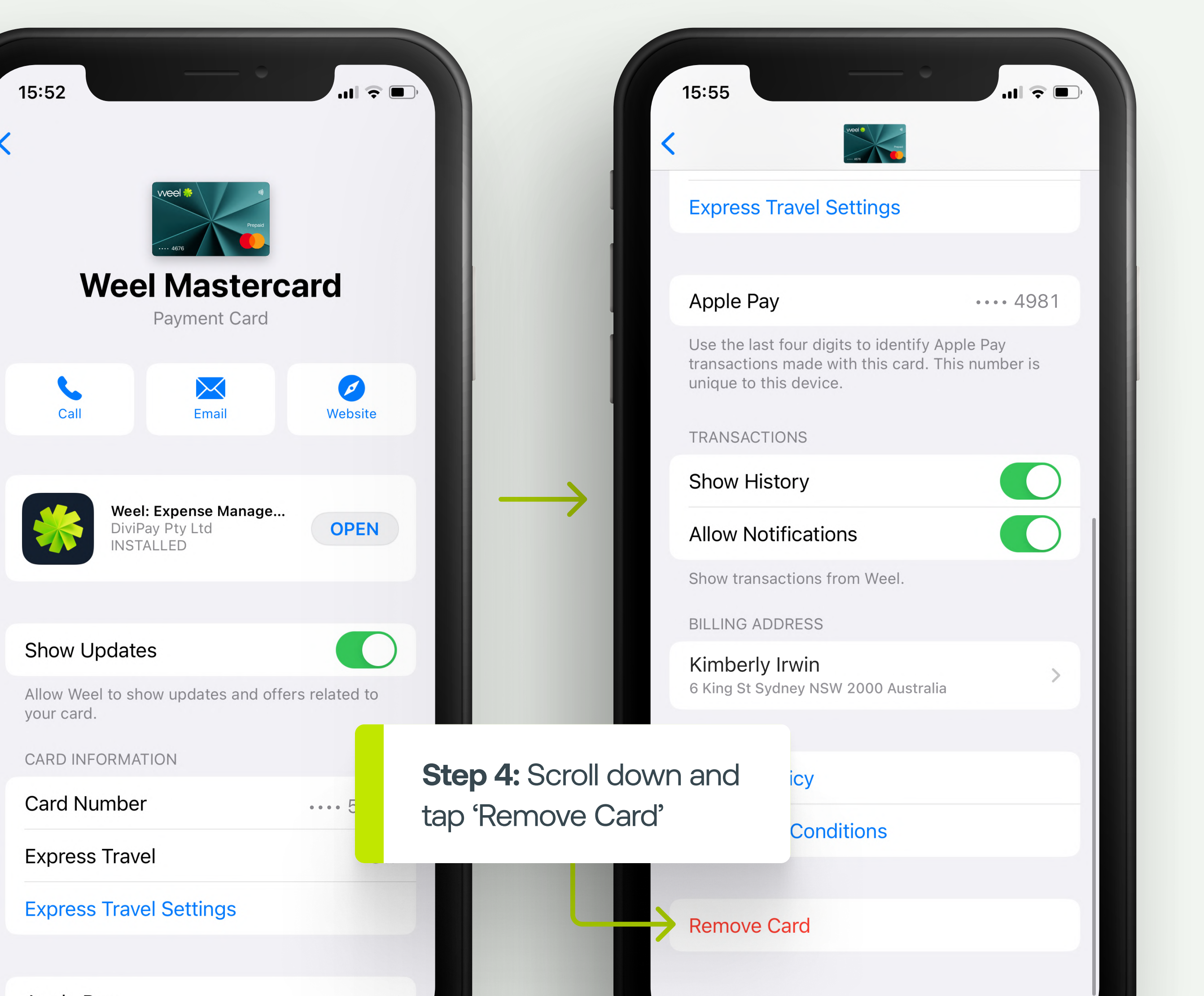

## Update your in-store virtual card (cont.)

#### Hurrah! You're ready for your new Weel card

**Step 5:** Head back to the Weel app. Tap 'Add to Apple Wallet' and follow the prompts.

9:41

to Apple Wallet nts — or skip to tantly.

Х

letsweel.com

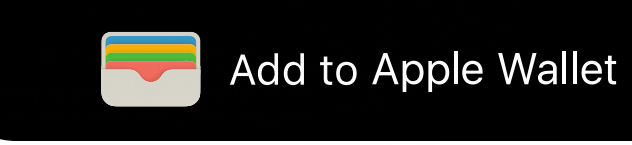

Skip for now

|                                                                                                    |                                                                                                    | 11:00                |                        | .11 🗢 🛙           |
|----------------------------------------------------------------------------------------------------|----------------------------------------------------------------------------------------------------|----------------------|------------------------|-------------------|
| Adc<br>Ap<br>erly Irwin                                                                                    | Next<br>Card to<br>ple Pay<br>will be available in Wallet.                                                                                                    |                      | weel 🔅<br>5374         | Ne                |
| umber                                                                                                    | Kimberly Irwin                                                                                                    | <b>V</b><br>Enter Ye | Card<br>Verification   | <b>1</b><br>Code. |
|                                                                                                    |                                                                                                    | Verificatio          | on Code                |                   |
|                                                                                                    |                                                                                                    | Con                  | nplete Verification La | ater              |
| -related informate<br>e settings and us<br>be used together<br>nents to your ca<br>Apple Pay an<br>See how | tion, location, and information about<br>se patterns may be sent to Apple and<br>r with account information to provide<br>rd issuer or payment network to set up<br>d prevent transaction fraud.<br>your data is managed |                      |                        |                   |

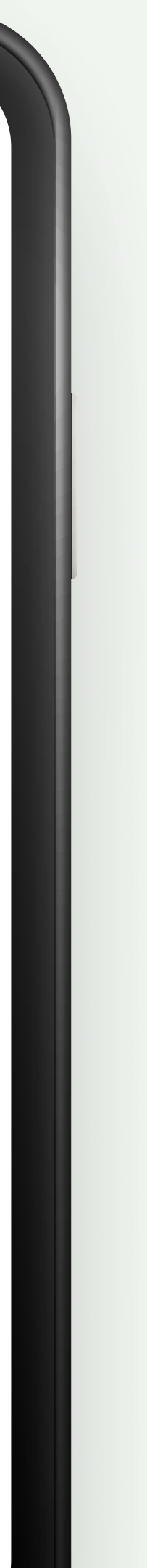

3

## Update your in-store virtual card

#### GOOGLE WALLET

All users with a budget will receive a prompt when their new VISA card is available to update.

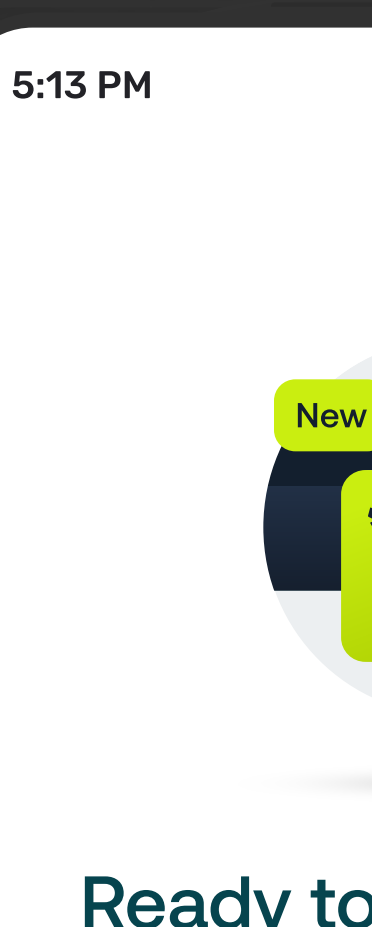

**Step 1:** On receiving the prompt, tap 'let's

go' to start setup.

letsweel.com

5:13 PM

♥◢ 🖬 70%

X

**Step 2:** Tap 'Go to Google wallet' to first remove your existing card.

X

### Ready to level up your card experience?

er merchant acceptance rates on international ou ready to get started?

#### Here's how to remove your Weel card from Google wallet

- 1. Tap 'Go to Google wallet' below
- 2. Once in Google Wallet select your current Weel card
- 3. Tap 'More' in the top right of the screen and remove payment method.

Go to Google wallet

Skip for now

Let's go

Not now

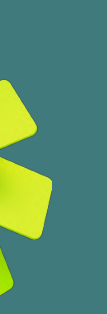

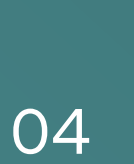

## How to add to wallet (cont.)

Step 3: Head back to the Weel app. Tap 'Add to Google Wallet' and follow the prompts.

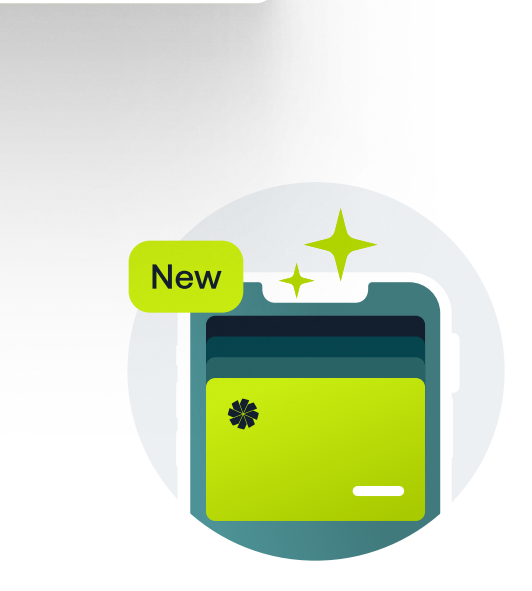

❤◢ 🖬 70%

#### Hurrah! You're ready for your new Weel card

Let's add your new card to Apple Wallet for easy in-store payments — or skip to pay online instantly.

letsweel.com

Add to Google Wallet

Skip for now

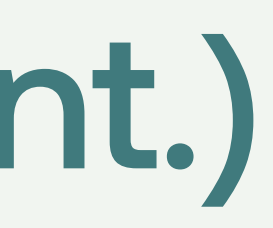

X

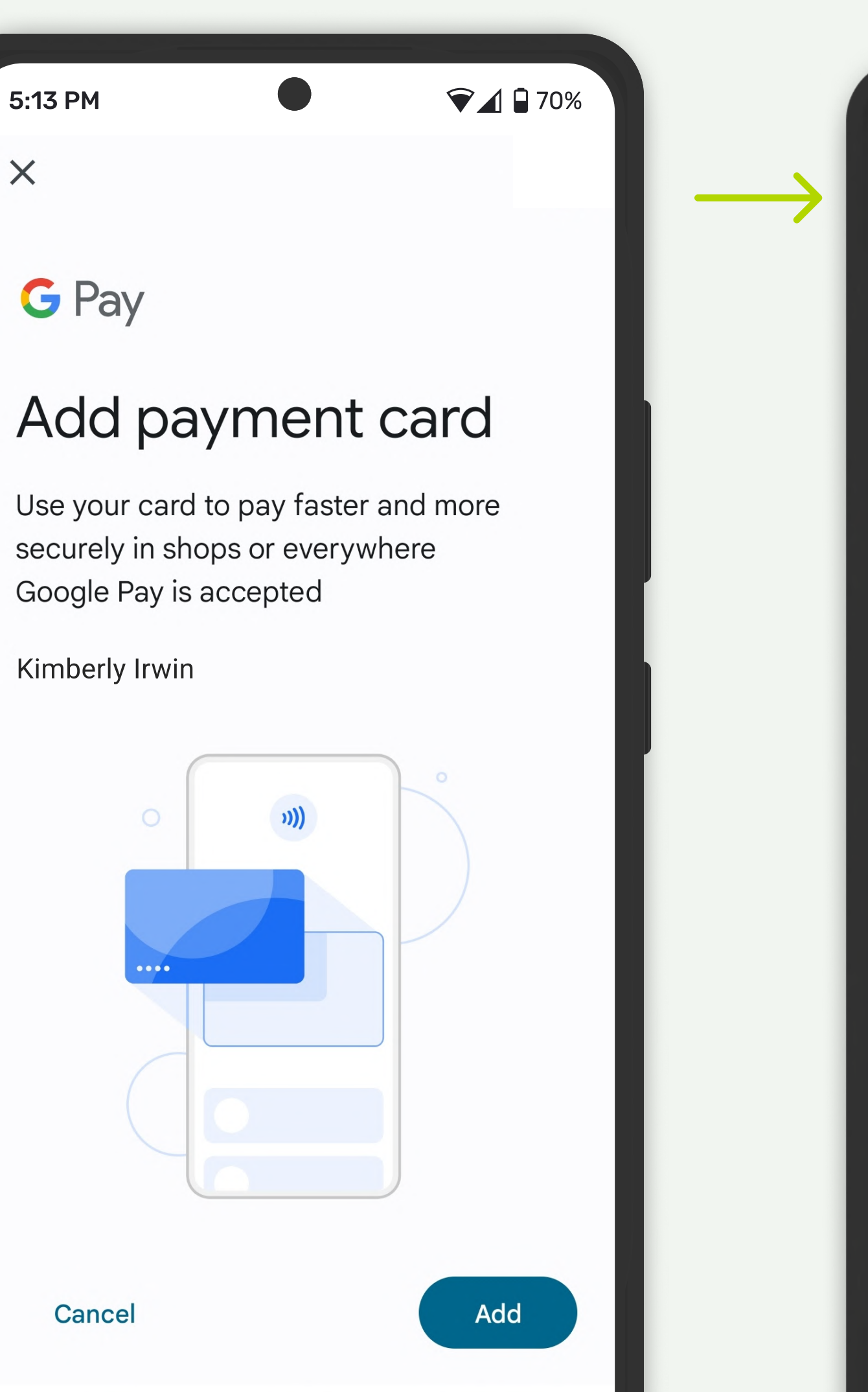

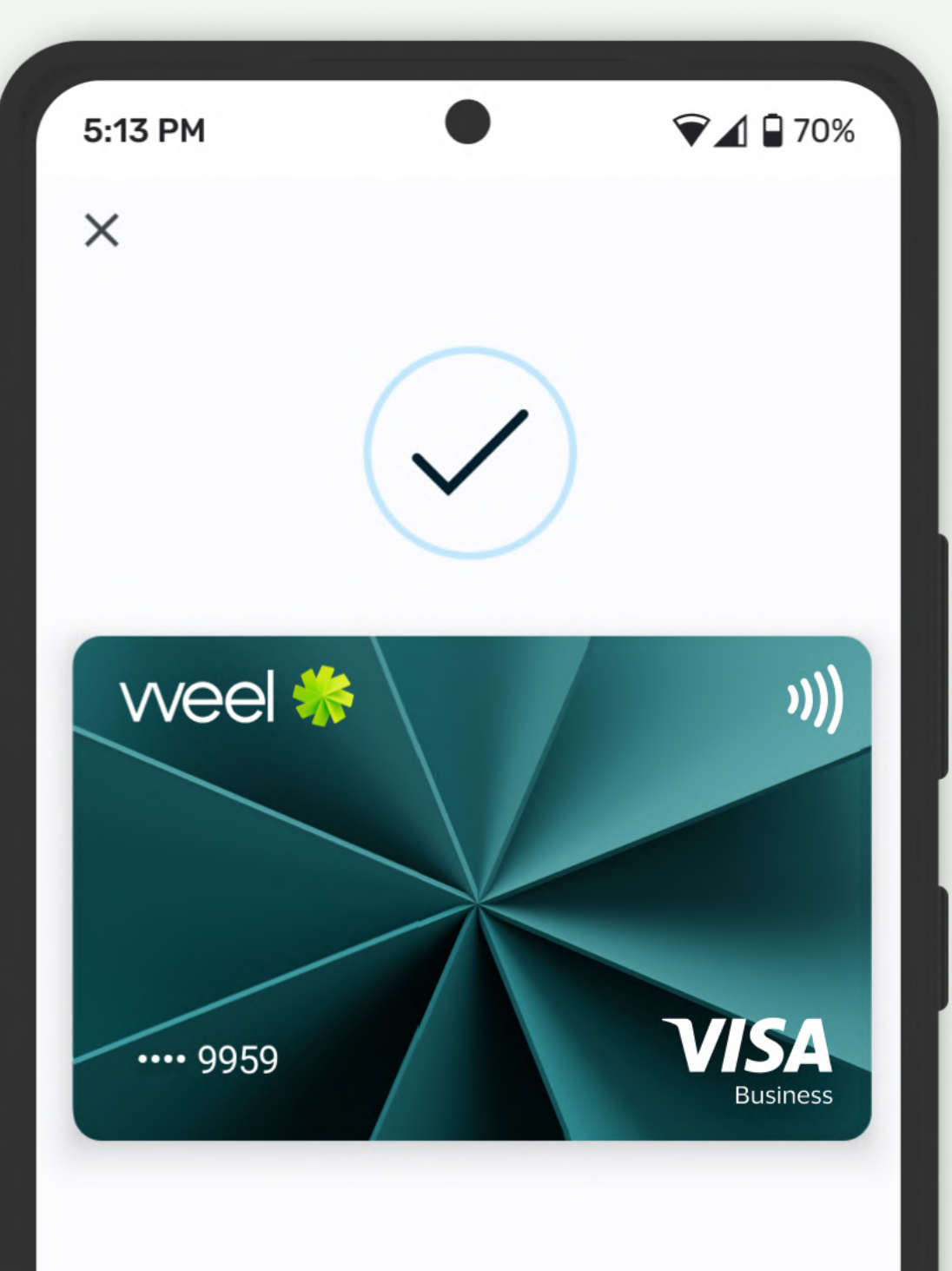

Card added to Wallet and is ready to pay contactless

How to pay contactless

#### View in Wallet

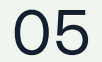

3

## Update your online card details

Find your online card details for each budget, and see how to copy the details.

> Step 1: Swipe to your required budget and select 'see card details' (you don't need to activate in Apple/ Google Wallet).

9:41  $\equiv$ weel 🐇 BUDGET Coffee

letsweel.com

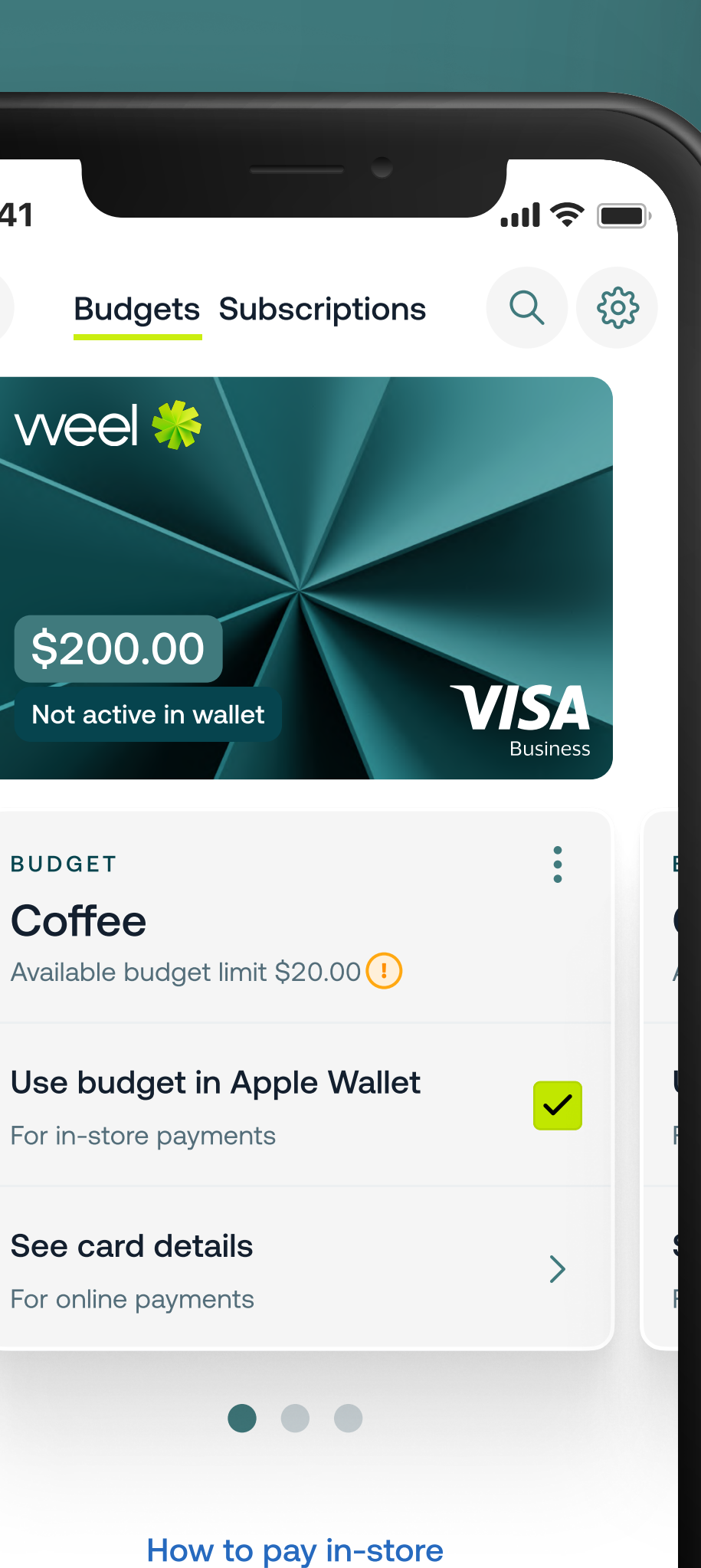

#### $\times$ weel 券 Coffee VISA Business \$200.00 Cardholder name Jonathan Smith 🕒 Card number 4856 4467 7457 4567 🕒 Expiry 12/25 🕒 CVC 137 🖒 Step 2: Copy your card details by tapping the copy icon. You can view

CVC details by switching to reverse view.

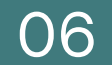

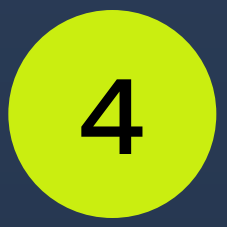

# Update your subscription details

Update your Weel subscriptions with your newly issued Visa card details. **Step 1:** Toggle your subscription cards on to view your new subscription details.

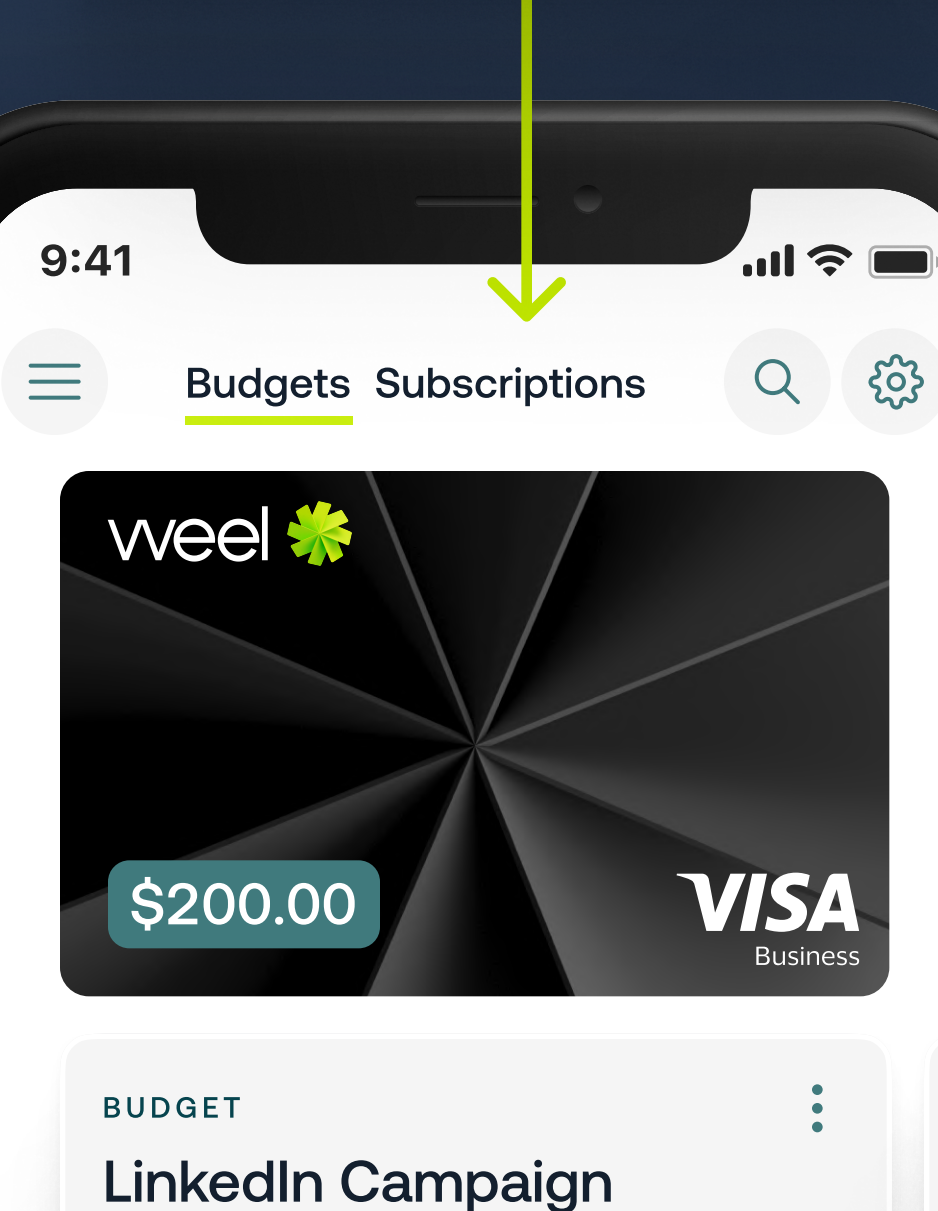

#### LinkedIn Campaign Manager Available budget limit \$200.00 (!)

See card details For online payments

 $\bullet \bullet \bullet$ 

>

letsweel.com

|                                                                             | D                                                                                                    |
|-----------------------------------------------------------------------------|----------------------------------------------------------------------------------------------------|
| Stylus Tapes Internat ~                                                     | Billing center / Add credit card                                                                                                    |
| <ul> <li>Plan</li> <li>Advertise</li> </ul>                                 | <ol> <li>How billing works</li> <li>We'll charge your card automatically as your ad receives chargeable views/impressions) up to the limit you set. You can edit your campair may turn on and off your ads at any time, edit your bid and budget, campaign end date. Learn more</li> <li>Payment</li> </ol>                                                                                                    |
| <image/> <text><text></text></text>                                         | Image: Image: |
| Cardholder name<br>Kimberly Irwin ⓒ<br>Card number<br>4856 4467 7457 4567 ⓒ | Expiration date: Security code:<br>MM/YY<br>Country:<br>Australia                                                                                                    |
| Expiry<br>12/25 C<br>CVC<br>137 C                                           | tep 2: Use your online<br>ayment details, to update<br>our existing subscription<br>ayment details.                                                                                                    |

| ble actions (e.g. click<br>paign at any time. Yo<br>et, or change the |
|-----------------------------------------------------------------------|
|                                                                       |
|                                                                       |
|                                                                       |
|                                                                       |
|                                                                       |
|                                                                       |
| e <u>*</u>                                                            |
| \$                                                                    |
|                                                                       |
|                                                                       |
|                                                                       |
|                                                                       |

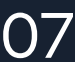

## Need more help?

Learn, implement and get help with Weel.

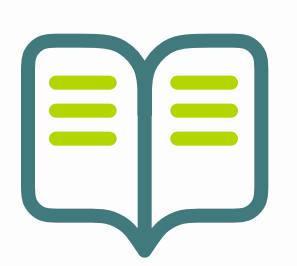

#### Help centre

Learn how to implement, use and get help with Weel.

Go to help centre  $\rightarrow$ 

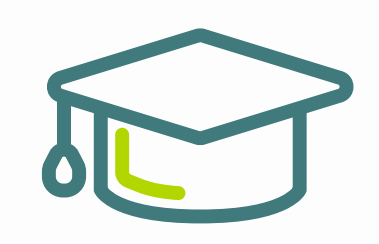

#### Online training courses

Complete an online training course and become a Weel expert.

Complete online training  $\rightarrow$ 

letsweel.com

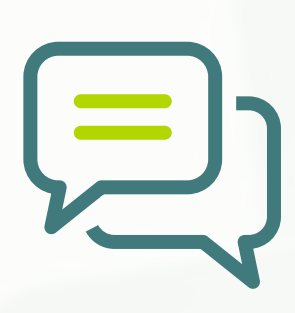

#### **Contact support**

Talk to the Weel support team and get help when you need it.

Contact support →

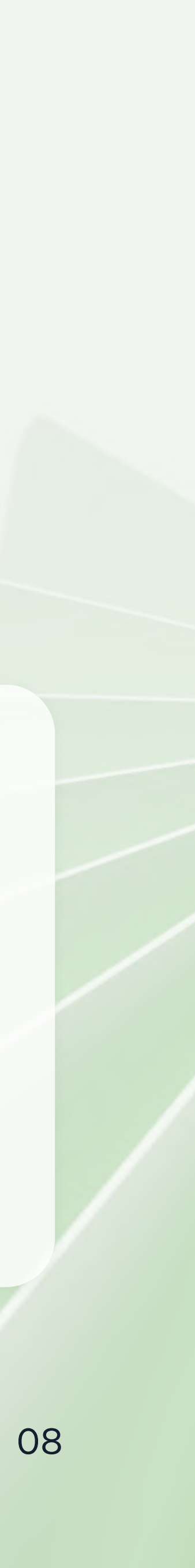

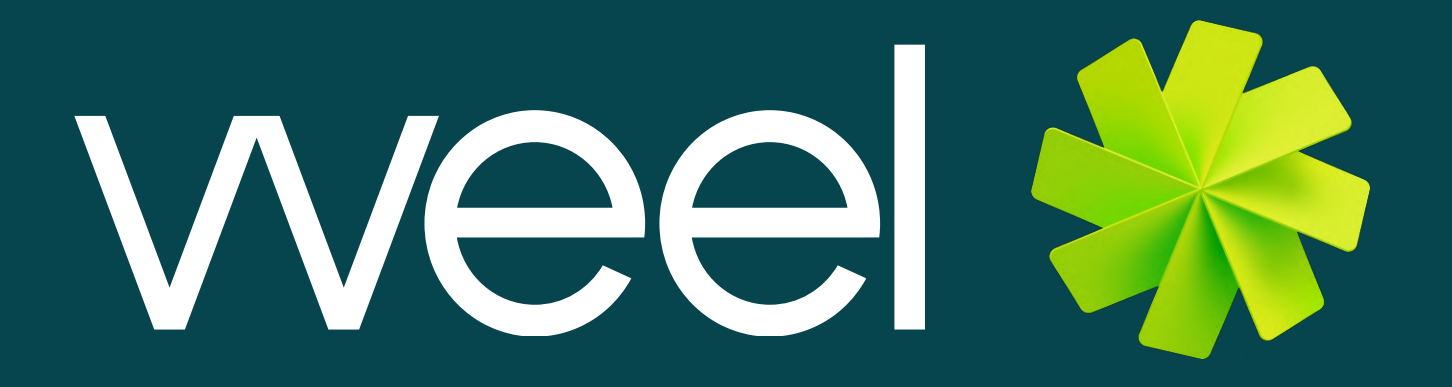

#### Visit letsweel.com to find out more

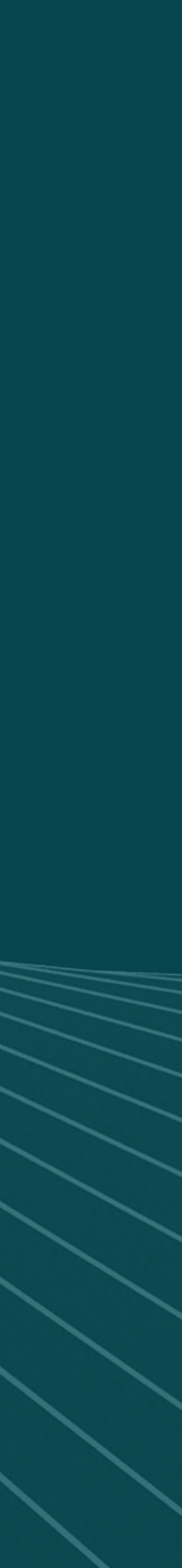